ONE

## ZM MIND 知脉知识服务平台 使用说明

上海羿初信息技术有限公司

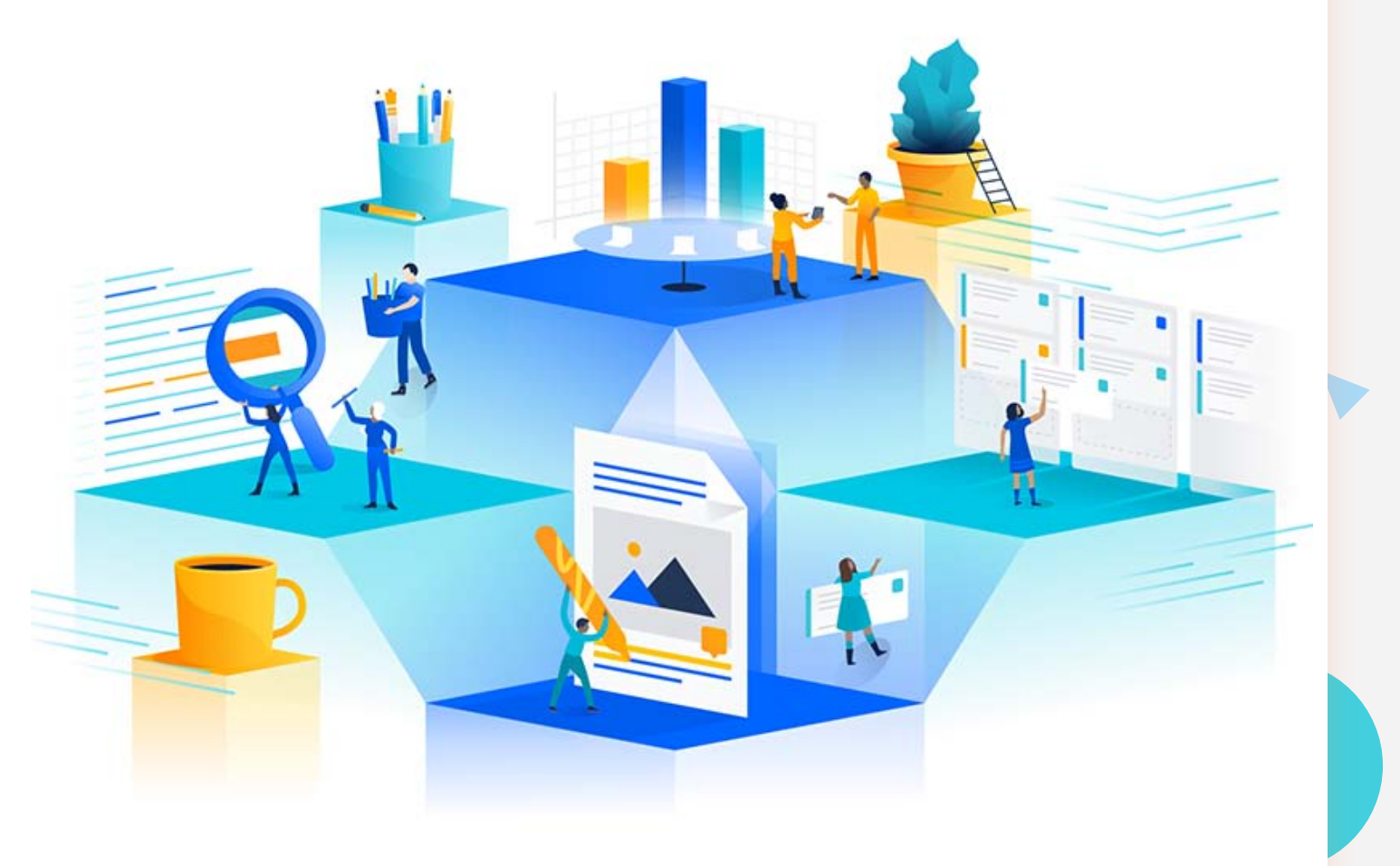

# 1、一站式检索框,帮助用户检索 所需要的各类模板。

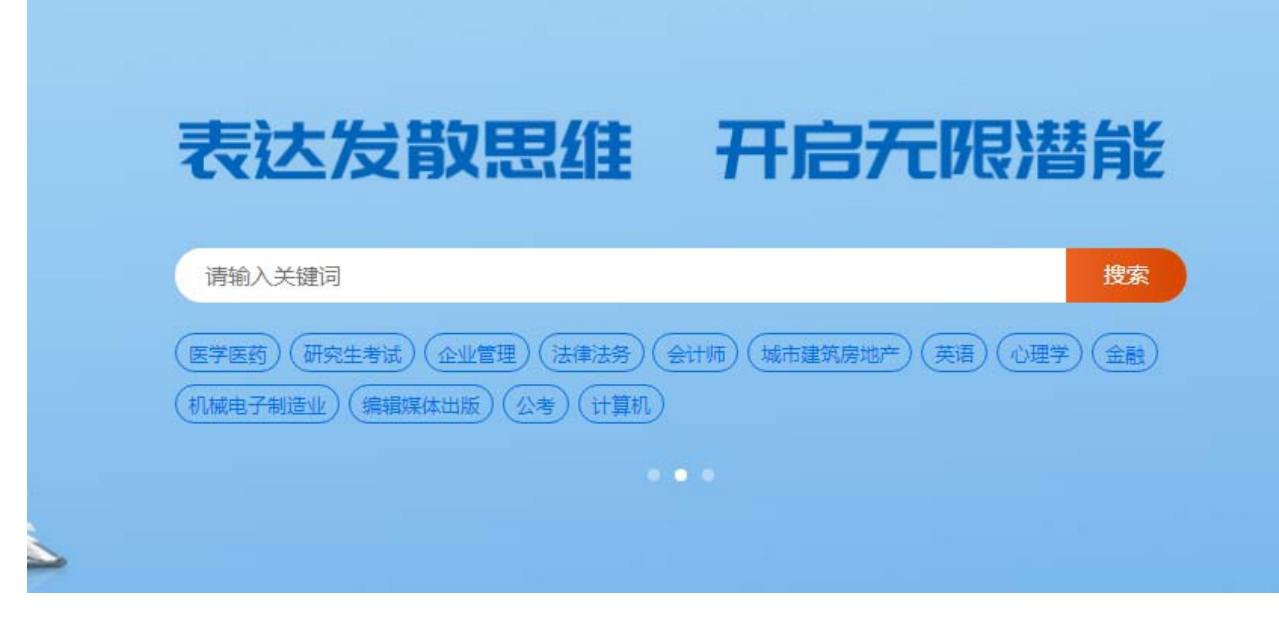

## 2、平台收录了12个学科门类、93个一级学科的思维导图模板,用户可以根据需要自行查阅。

|                                                                                  | •                                 |
|----------------------------------------------------------------------------------|-----------------------------------|
| <b>学科门类:</b> 全部 哲学 艺术学 医学 文学 农学 历史学 理学 经济学 教育学 管理学 工学 法学                         | 一部 管理学 工学 法学                      |
| 一 <b>级学科: 全部</b> 心理学类 物理学类 统计学类 天文学类 数学类 生物科学类 化学类 海洋科学类 地质学类 地球物理学类 地理科学类 大气科学类 | 公学类 海洋科学类 地质学类 地球物理学类 地理科学类 大气科学类 |

3、每个一级学科均可以按照最新 发布、最多浏览和最多收藏进行 排序。

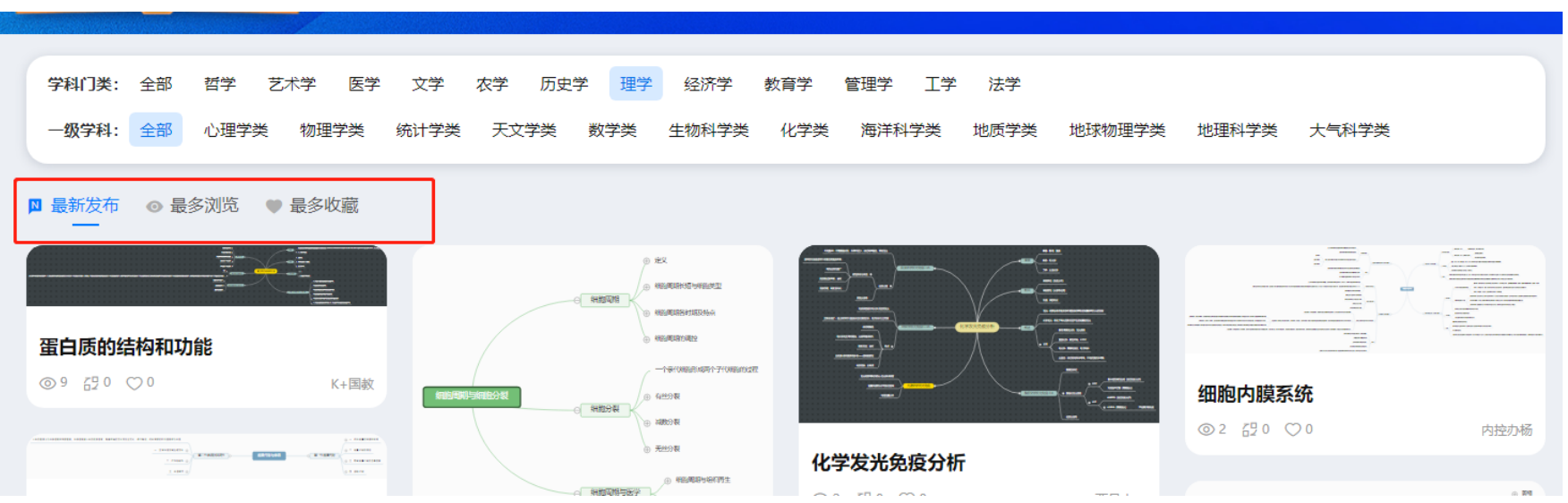

4、任意打开一个模板,可以根据需要对模板进行各项操作。

(1)可以根据左上角的"外观"功能选择不同的展现形式、颜色等。

| 化学发光免疫分析                                                                          |
|-----------------------------------------------------------------------------------|
| 外观 视图                                                                             |
| 施图经典     ●     ●     ●     字体     字号       整理布局     清除样式<     予     ト     A     ● |
|                                                                                   |
|                                                                                   |
|                                                                                   |
| 及应易达到干倒,自时 检测过程 ●                                                                 |
| 测定光信号                                                                             |

4、任意打开一个模板,可以根据需要对模板进行各项操作。

(1)可以根据左上角的"外观"功能选择不同的展现形式、颜色等。

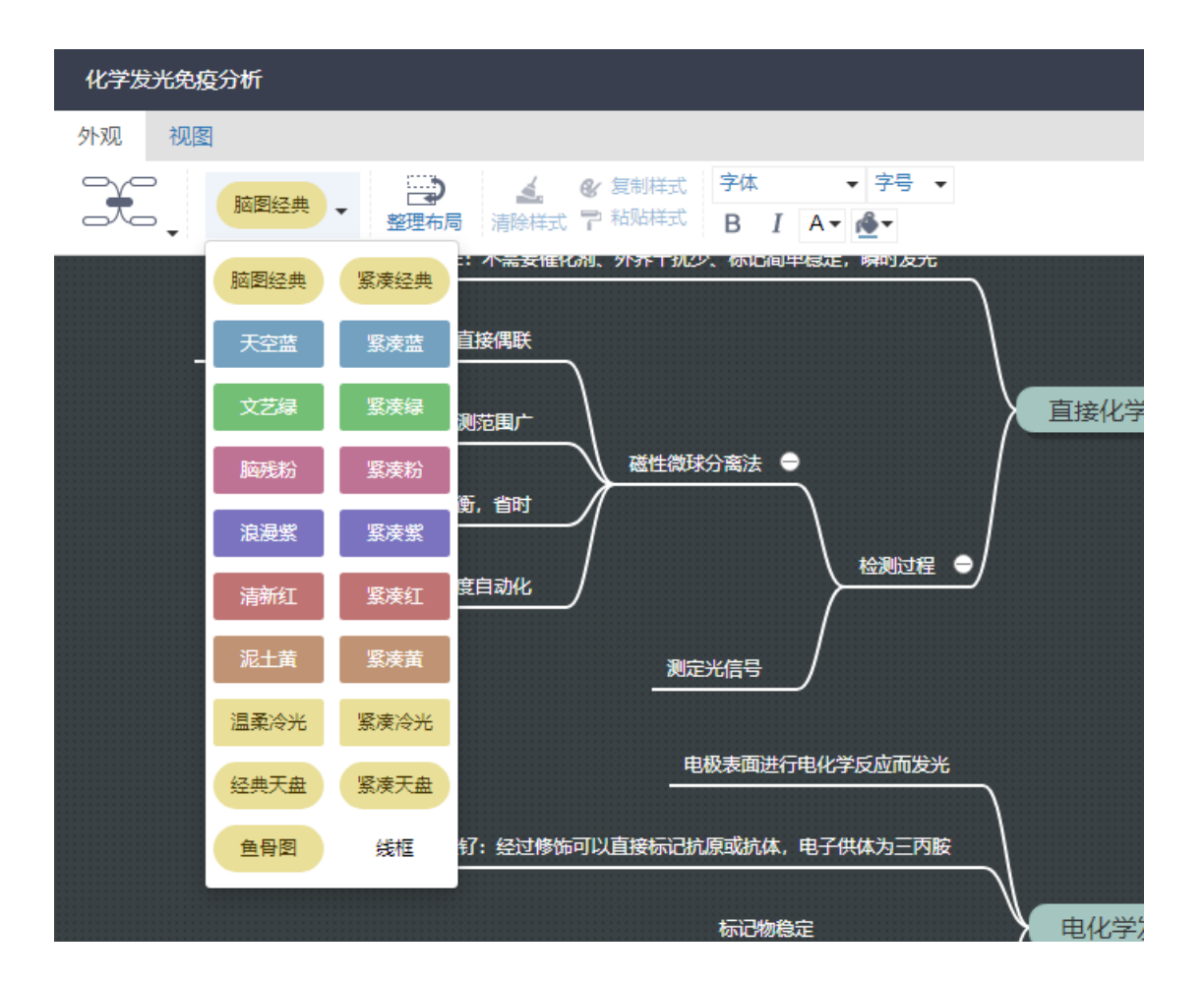

4、任意打开一个模板,可以根据需要对模板进行各项操作。

(2)可以根据左上角的"视图"功能选择展开到几级节点、导图内知识点的搜索等。

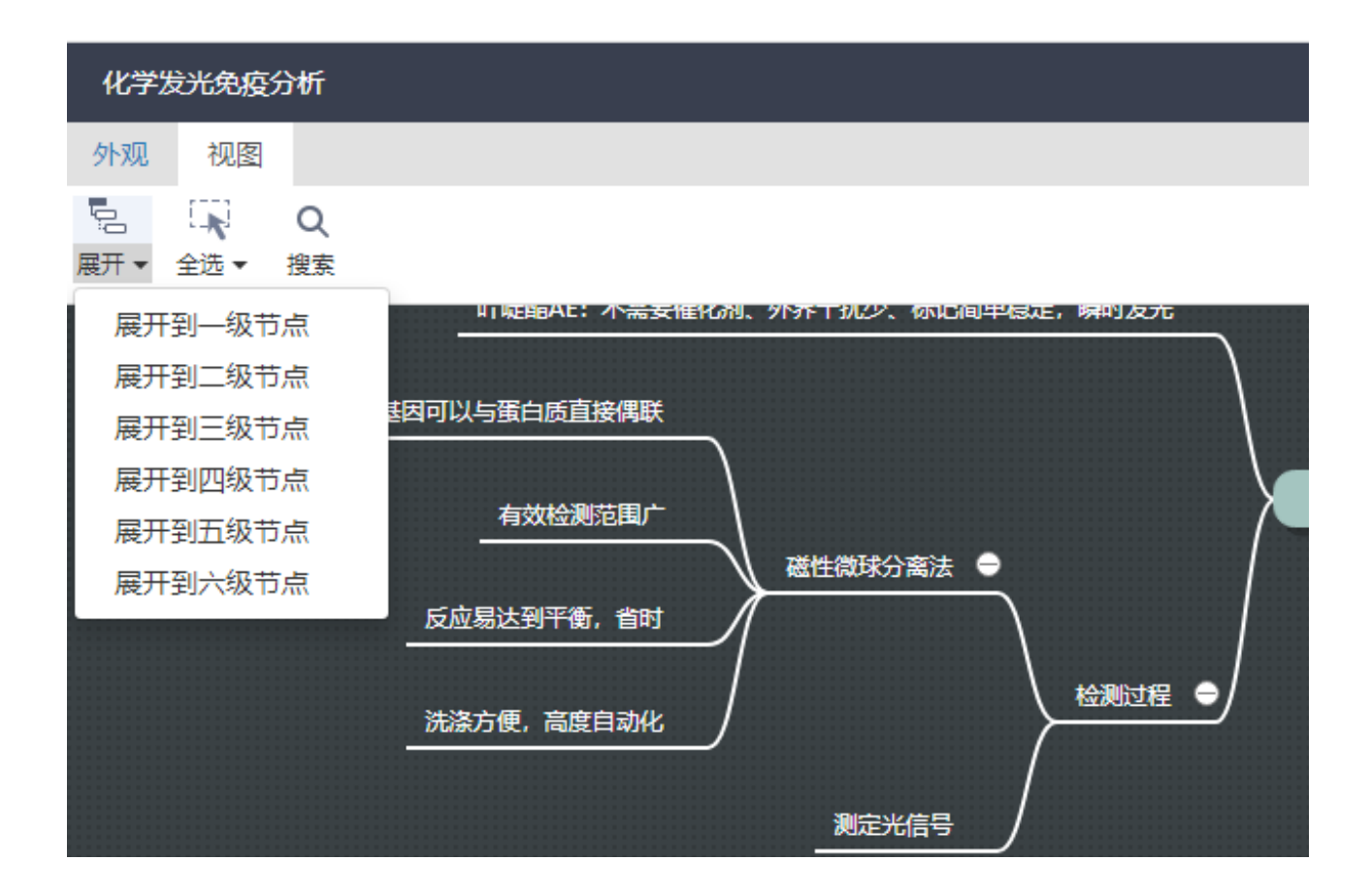

4、任意打开一个模板,可以根据需要对模板进行各项操作。

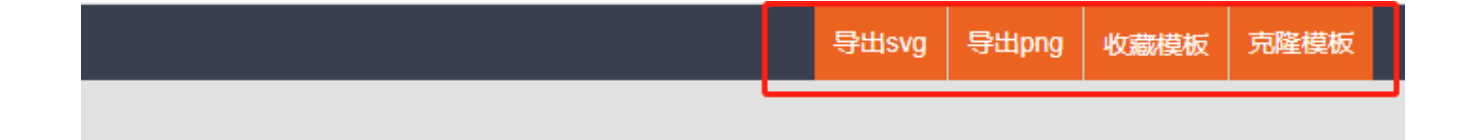

(3)可以根据需要,将模板进行导出, 可以导出"svg格式"和"png格式"。

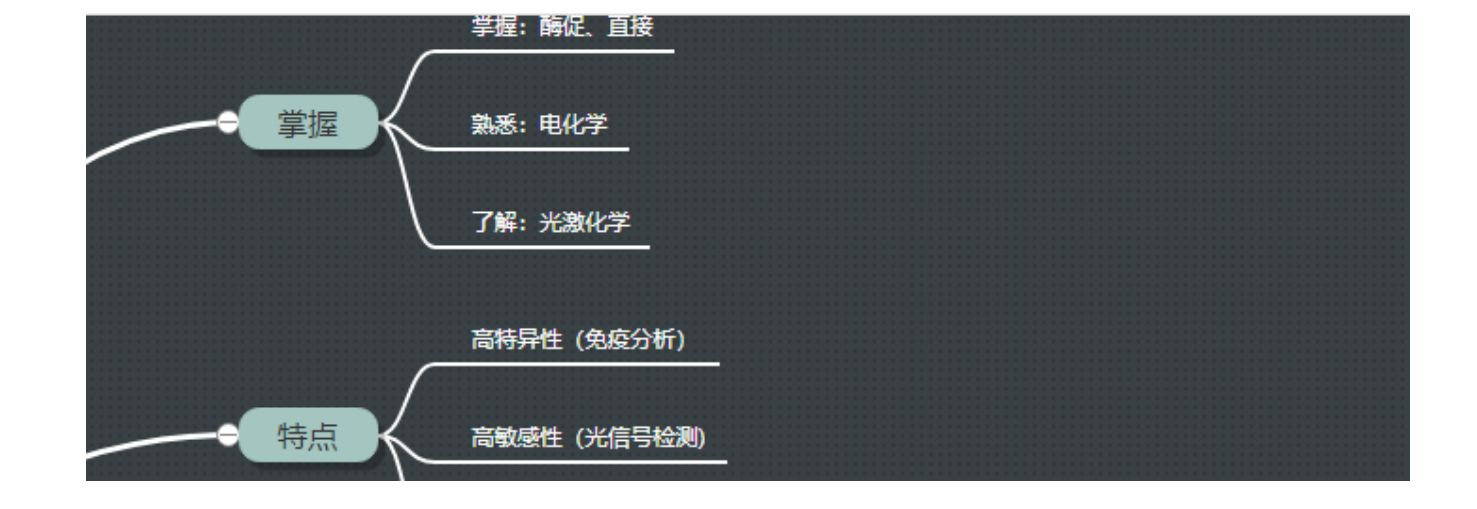

4、任意打开一个模板,可以根据 需要对模板进行各项操作。

(4)可以对模板进行收藏,收藏之后 会出现在"个人中心"里的"我的收藏"界面。

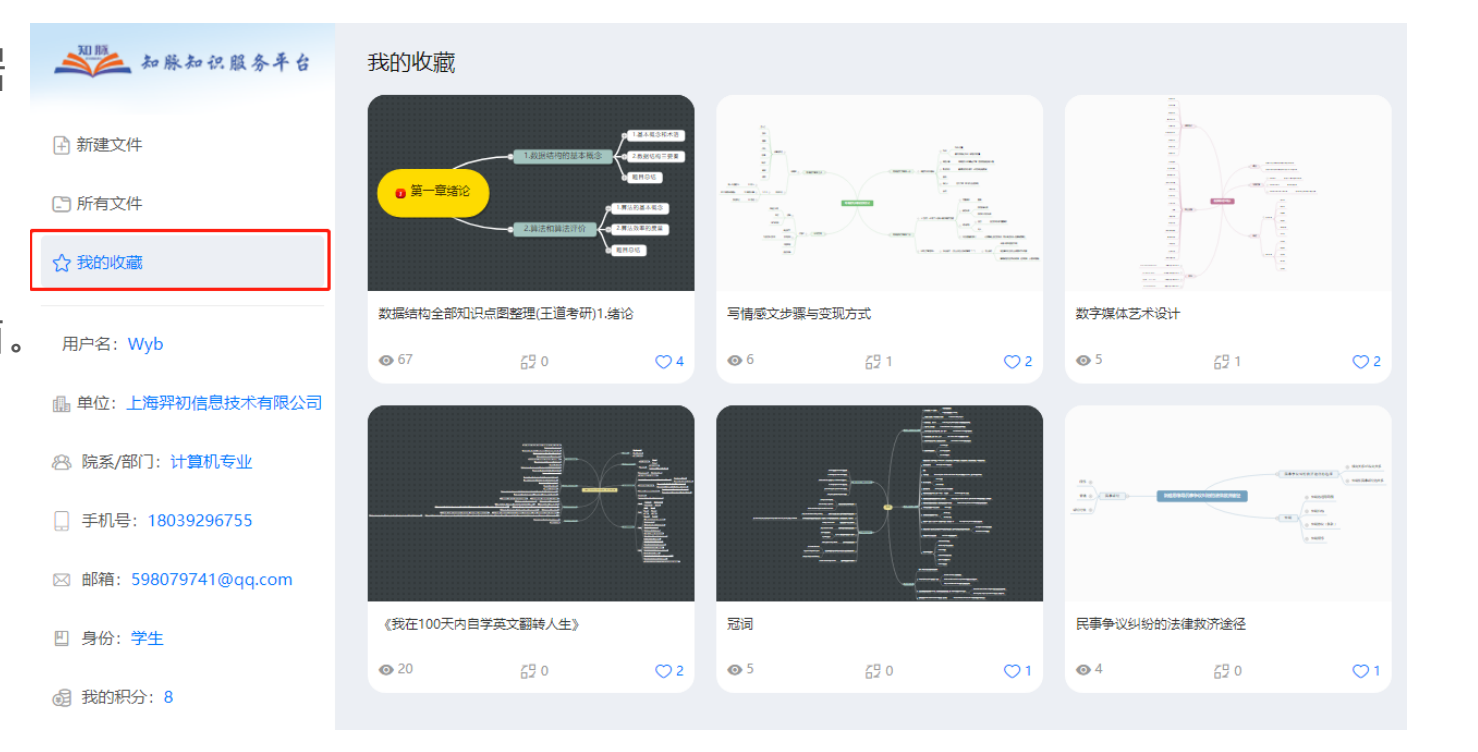

4、任意打开一个模板,可以根据需要对模板进行各项操作。

(5)可以对模板进行克隆,点击克隆 后可以直接进入编辑功能,方便用户在现 有模板的基础上进行二次编辑,形成具有 使用者特质的高质量思维导图,二次编辑 后可以对模板进行保存,保存之后的模板 会显示在"个人中心"里"我的文件"中。

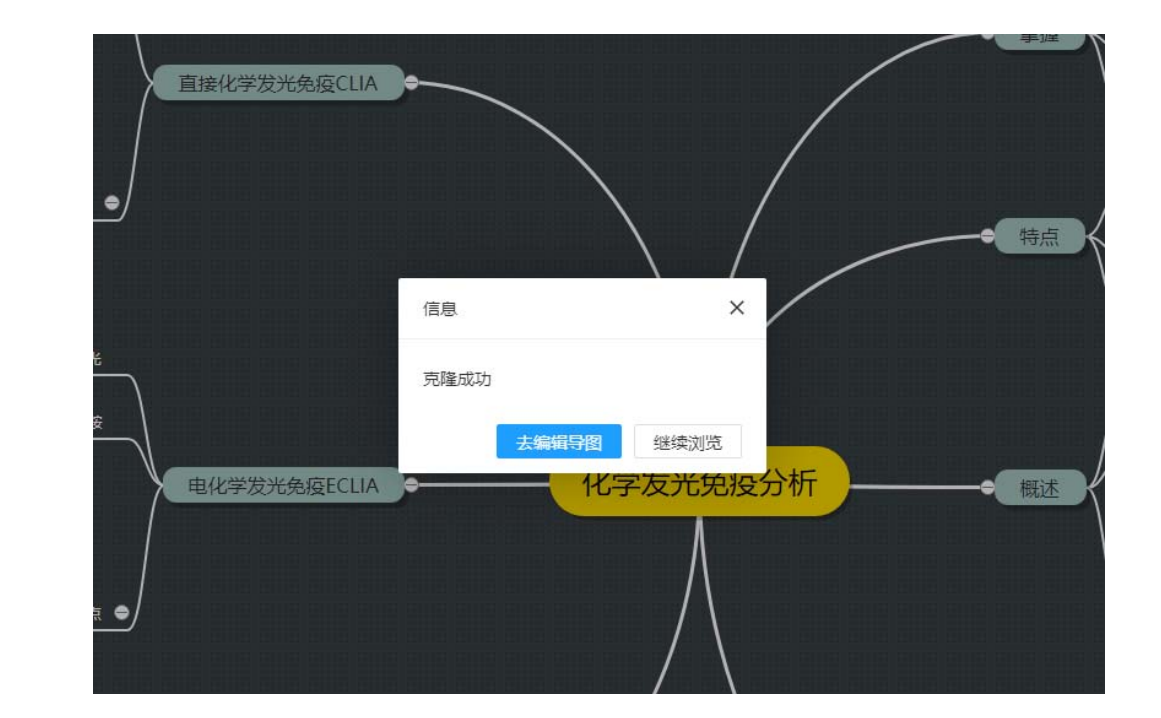

1、点击右上角的"个人中心", 首次登录需进行手机号验证绑定, 绑定成功后进入个人中心。

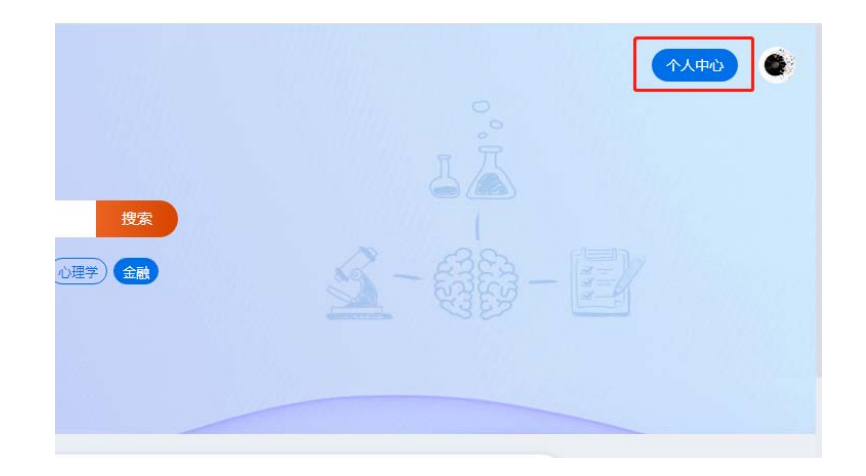

|           | 知识照亮前和   | 呈 学习成家             | 犹未来   |    |
|-----------|----------|--------------------|-------|----|
| E SE Rash | 和脉知识服务平台 | 手机号<br>验证码<br>立即标定 | 的政治证明 | 9- |
|           |          |                    |       |    |

2、点击"新建文件"可以进行思 维导图的创建,可以根据喜好和 需求选择不同的外观和视图,思 维导图的结构、颜色、字体颜色 、字体大小等均可根据需要进行 调整。

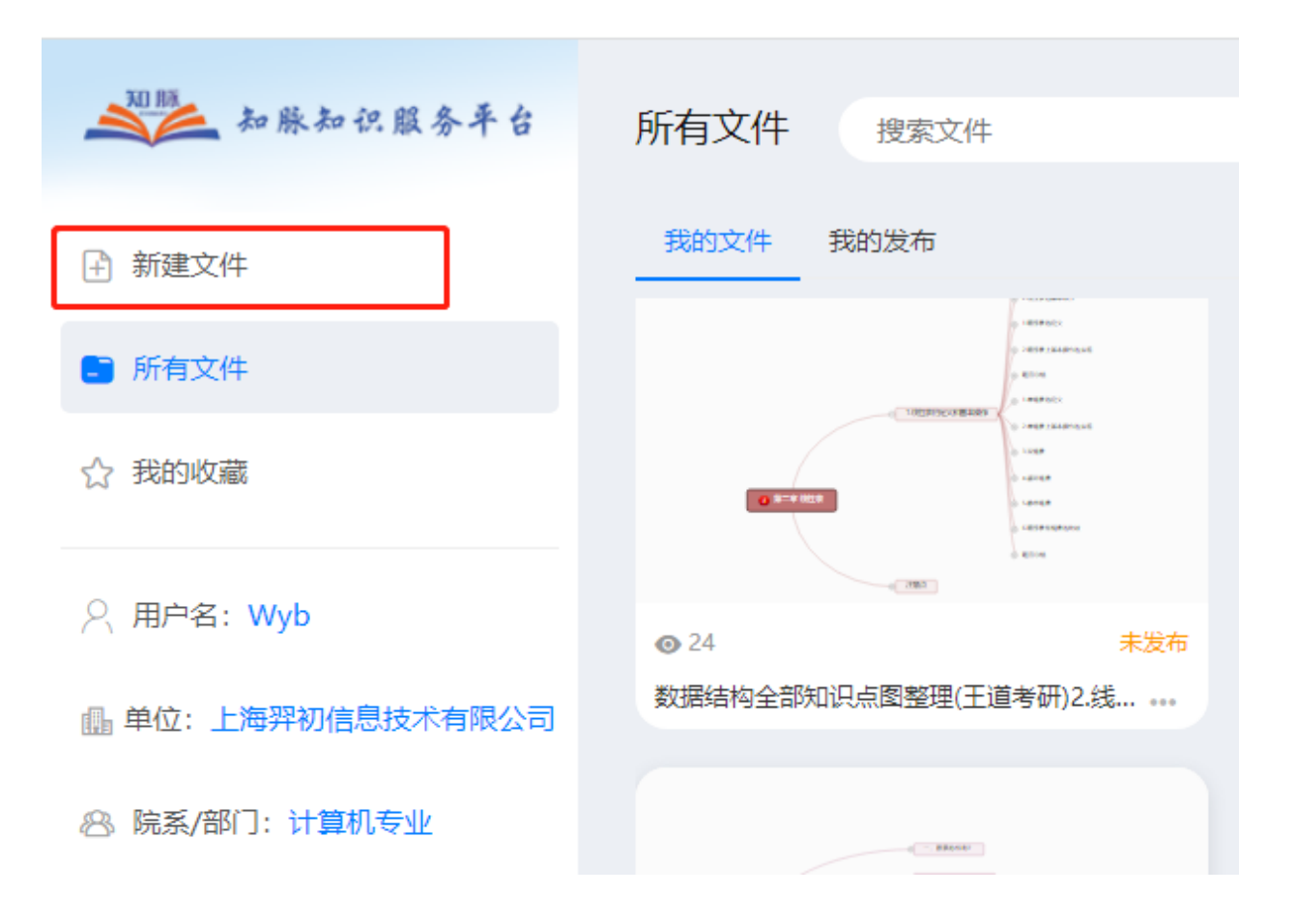

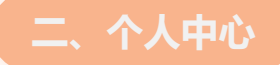

2、点击"新建文件"可以进行思 维导图的创建,可以根据喜好和 需求选择不同的外观和视图,思 维导图的结构、颜色、字体颜色 、字体大小等均可根据需要进行 调整。

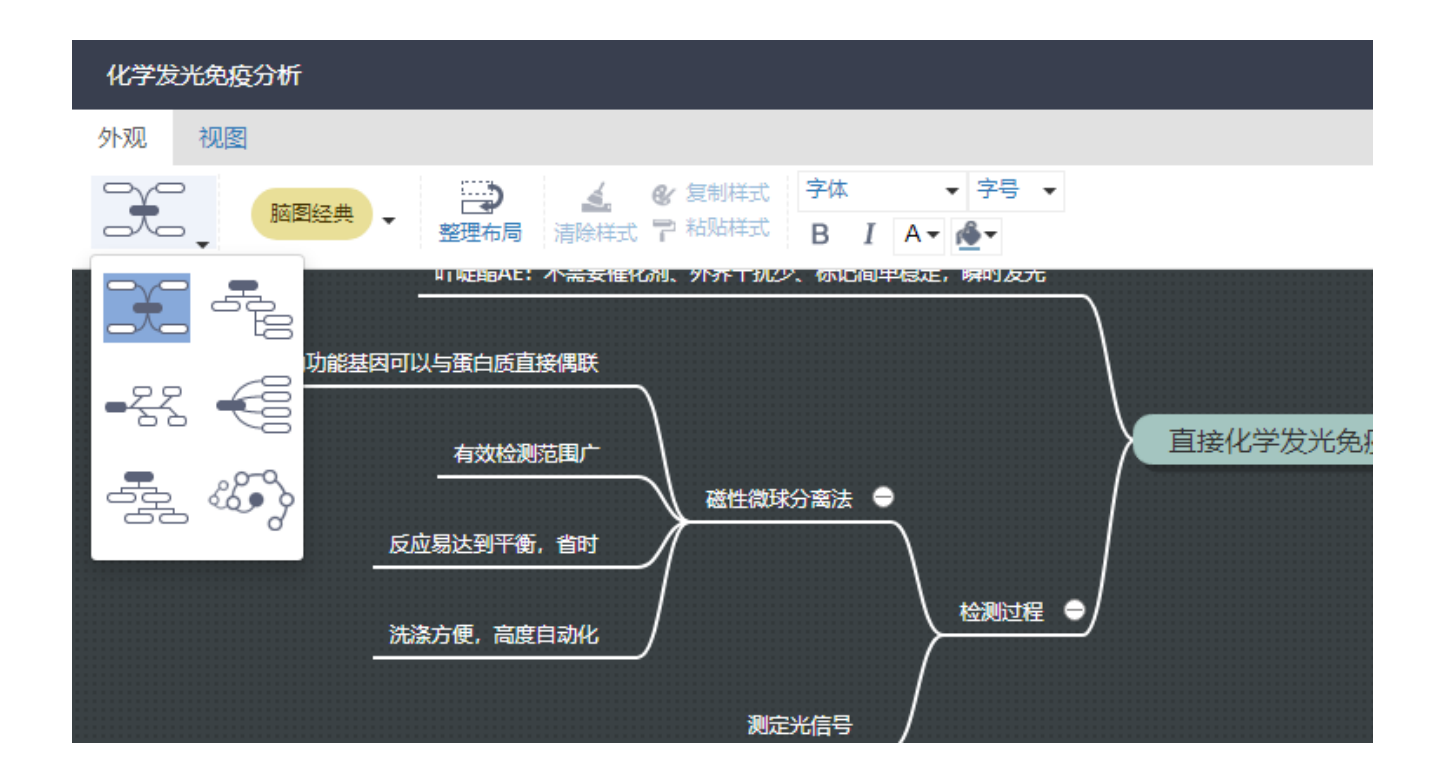

3、创建好的思维导图保存之后会 显示在"我的文件"中,如果愿意 将创建的思维导图进行分享,可 以点击思维导图右下角的"。。。 "进行发布。

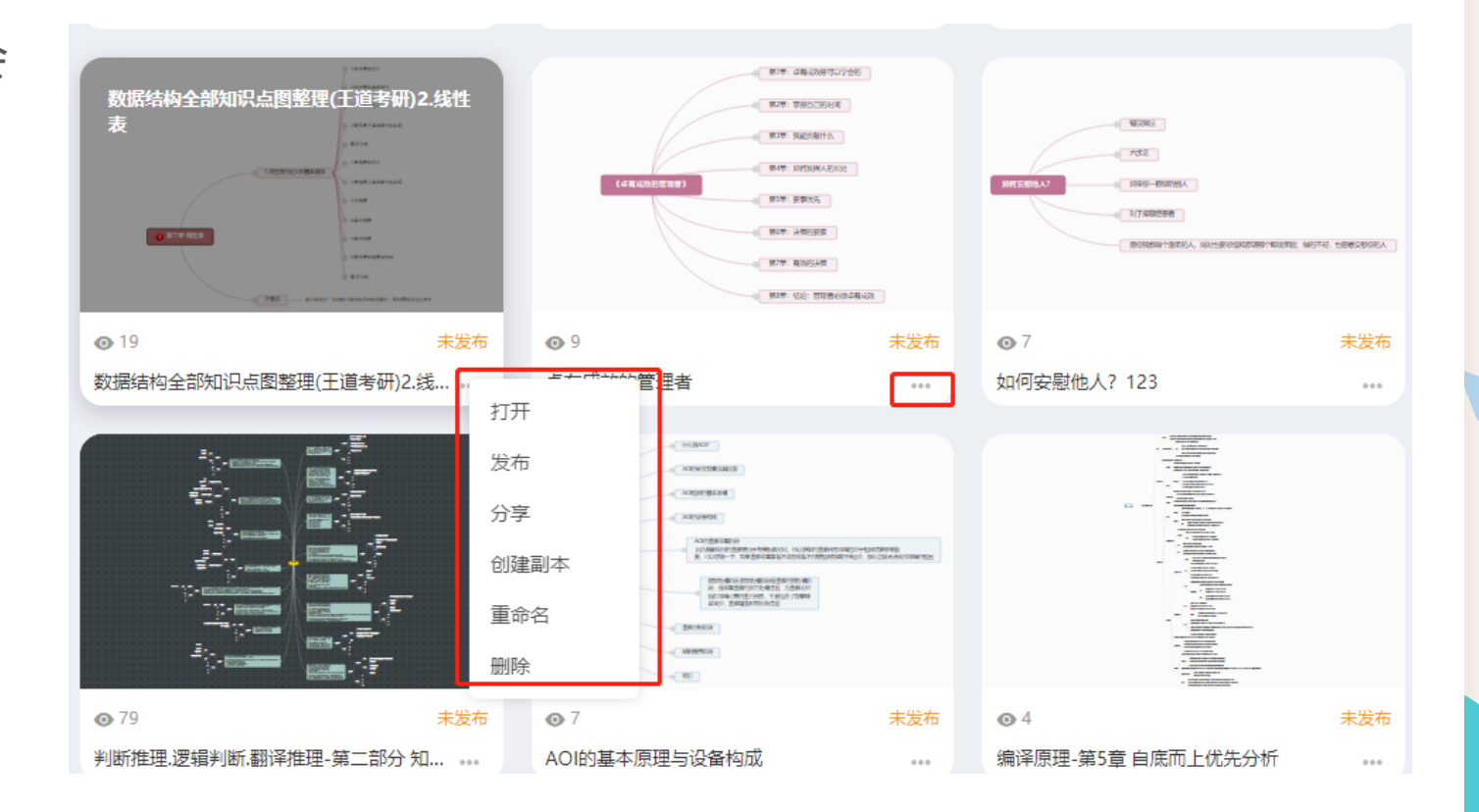

ONE

#### 二、个人中心

4、发布思维导图时需要选择所属 的学科门类及一级学科,同时可 以选择实名发布或匿名发布。

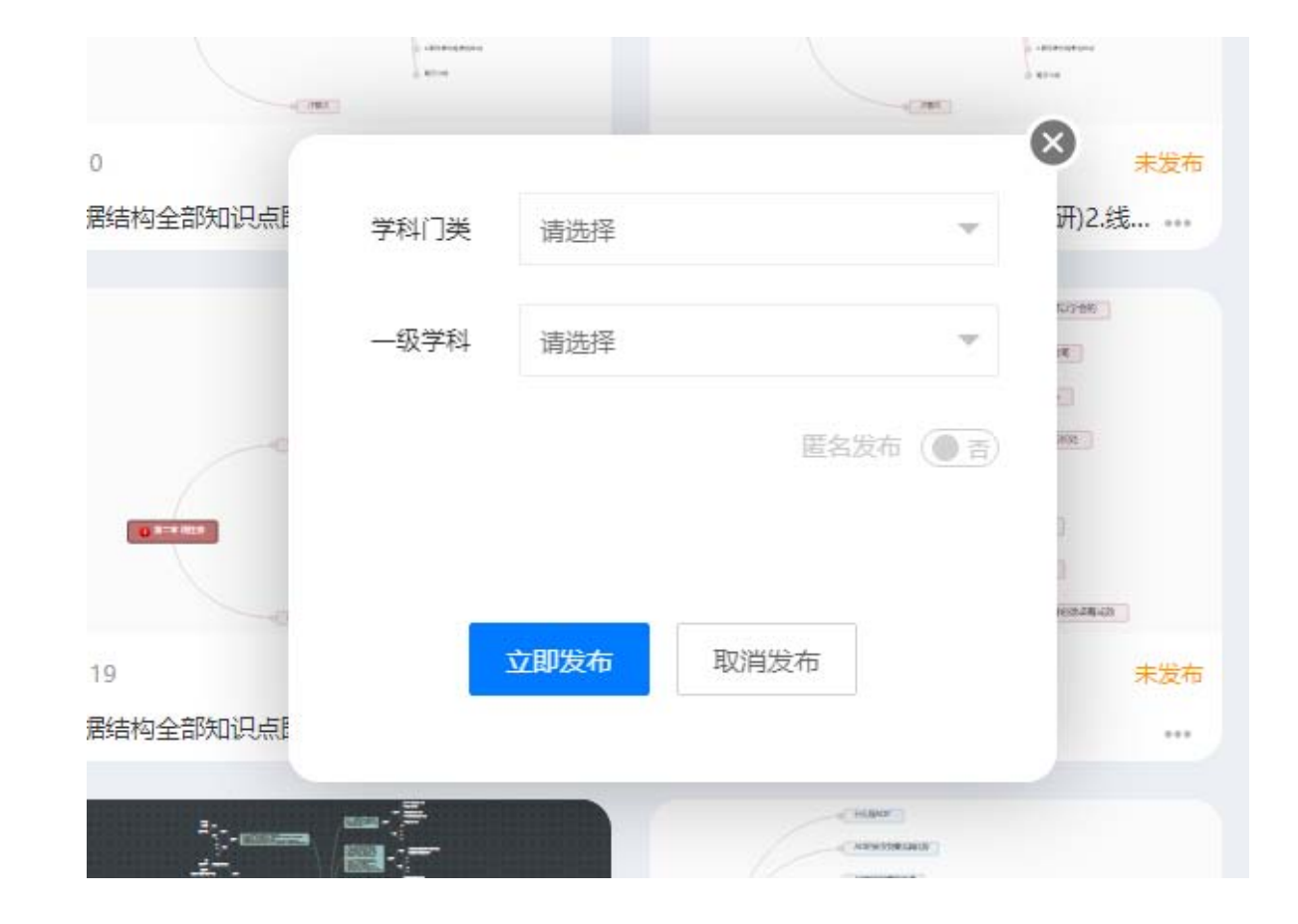

## 5、发布后后台会进行审核,审核 通过后会显示在平台学科门类和 一级学科中。

|                                        |                                                                                                    | CONTRACTOR CONTRACTOR CONTRACTOR CONTRACTOR |                                                                                                    |
|----------------------------------------|----------------------------------------------------------------------------------------------------|---------------------------------------------|----------------------------------------------------------------------------------------------------|
| 学科门类:全部 哲学 艺术学 医学<br>一级学科:全部 心理学类 物理学类 | 文学 农学 历史学 <mark>理学</mark> 经济学 教<br>统计学类 天文学类 数学类 生物科学类                                                                                                    | 育学 管理学 工学 法学<br>化学类 海洋科学类 地质学类 地球物理学类       | 地理科学类 大气科学类                                                                                                    |
| 最新发布 ◎ 最多浏览 ♥ 最多收藏                     |                                                                                                    |                                             |                                                                                                    |
| <b>蛋白质的结构和功能</b> ③9 紹0 ○0   K+国数       |                                                                                                    |                                             |                                                                                                    |
|                                        | 0 44018<br>0 54018<br>0 6402010007<br>0 6402010007                                                                                                    | -<br>化学发光免疫分析<br>◎2 50 00 雨日+               | ◎2 690 ♡0 内接机                                                                                                    |
| <b>能量代谢与体温</b><br>D 3 臼 0 ♡ 0 K+国际     | weight weight w |                                             | 75.0<br>(15.0)<br>(15.0)<br>(15. |
| 0 #0                                   | ◎ 29 贷 2 ○ 2 东木                                                                                                    |                                             |                                                                                                    |
| iii taa                                |                                                                                                    |                                             | 细胞适应、损伤、修复                                                                                                    |

0

ONE

#### 二、个人中心

6、可以通过"我的发布"查看发 布状态,以及对已经发布的思维 导图进行取消发布、分享等操作

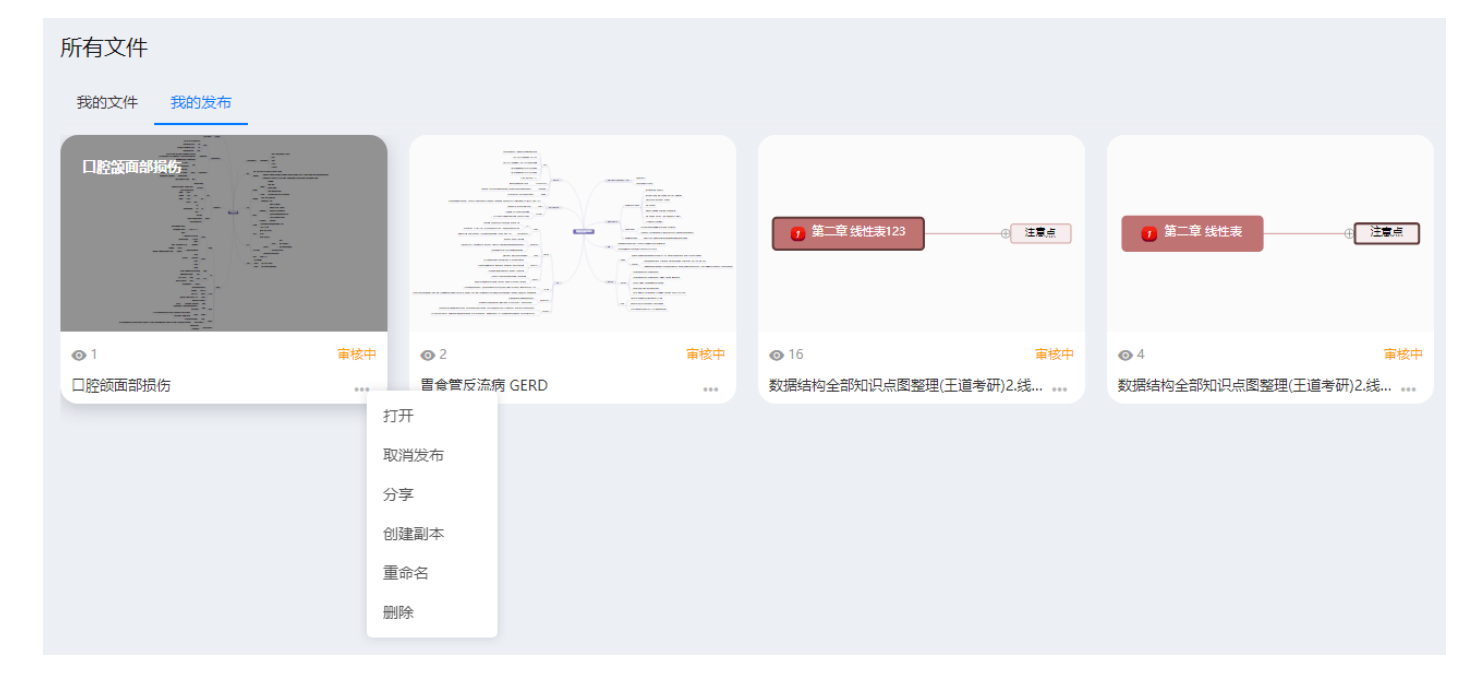

## 7、所有收藏过的模板会显示在" 我的收藏"中,随时可以根据需要 选择取消收藏。

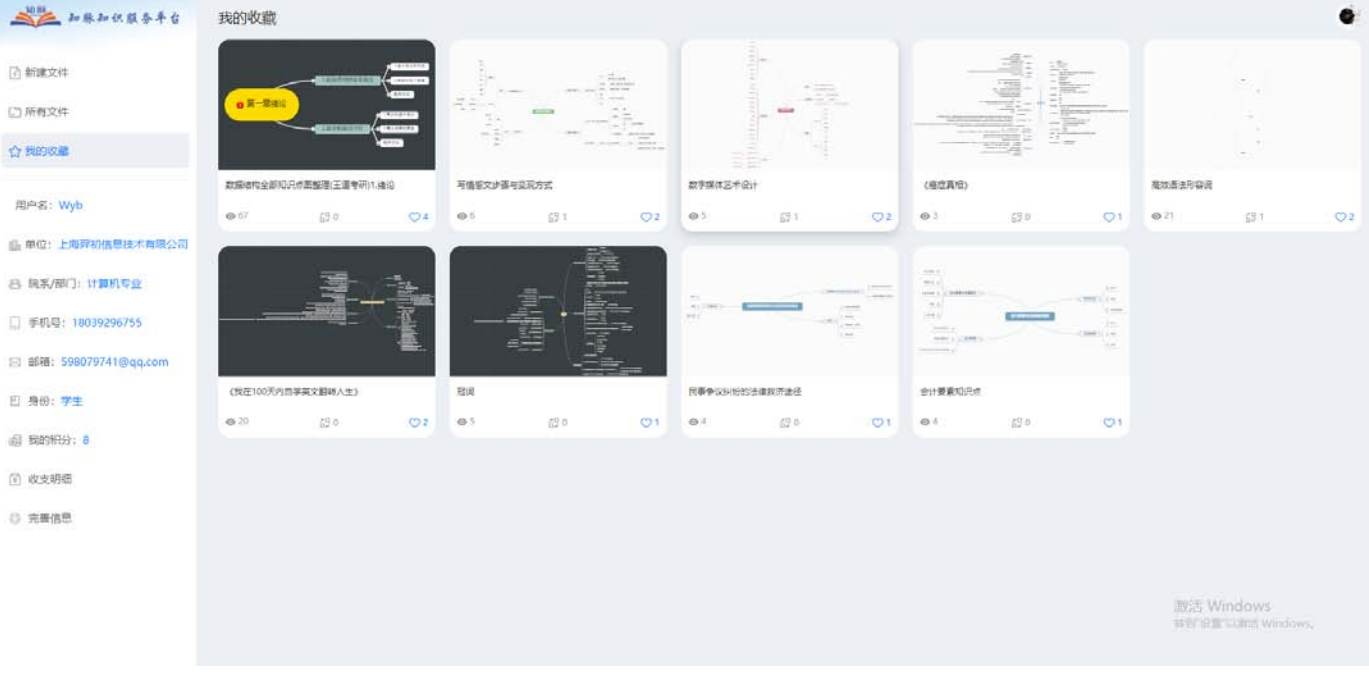

三、关于校外使用

初次使用需要在校内IP范围内 ,通过"个人中心"绑定手机号后 可以享有一定期限的校外漫游使 用权,校外漫游时只需要登录 zmmind.net通过微信扫码后即 可正常使用。

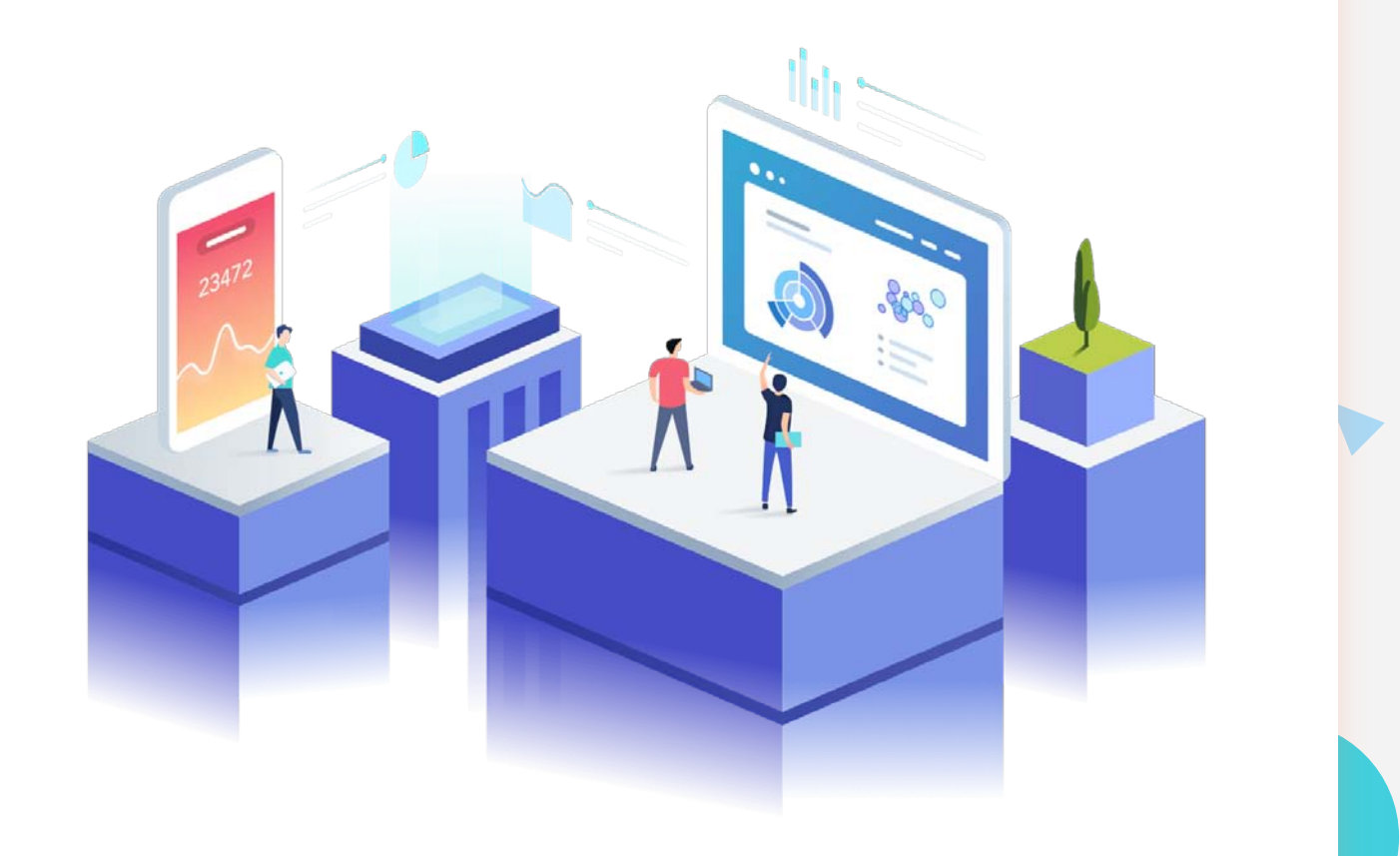

THANK YOU 感谢聆听

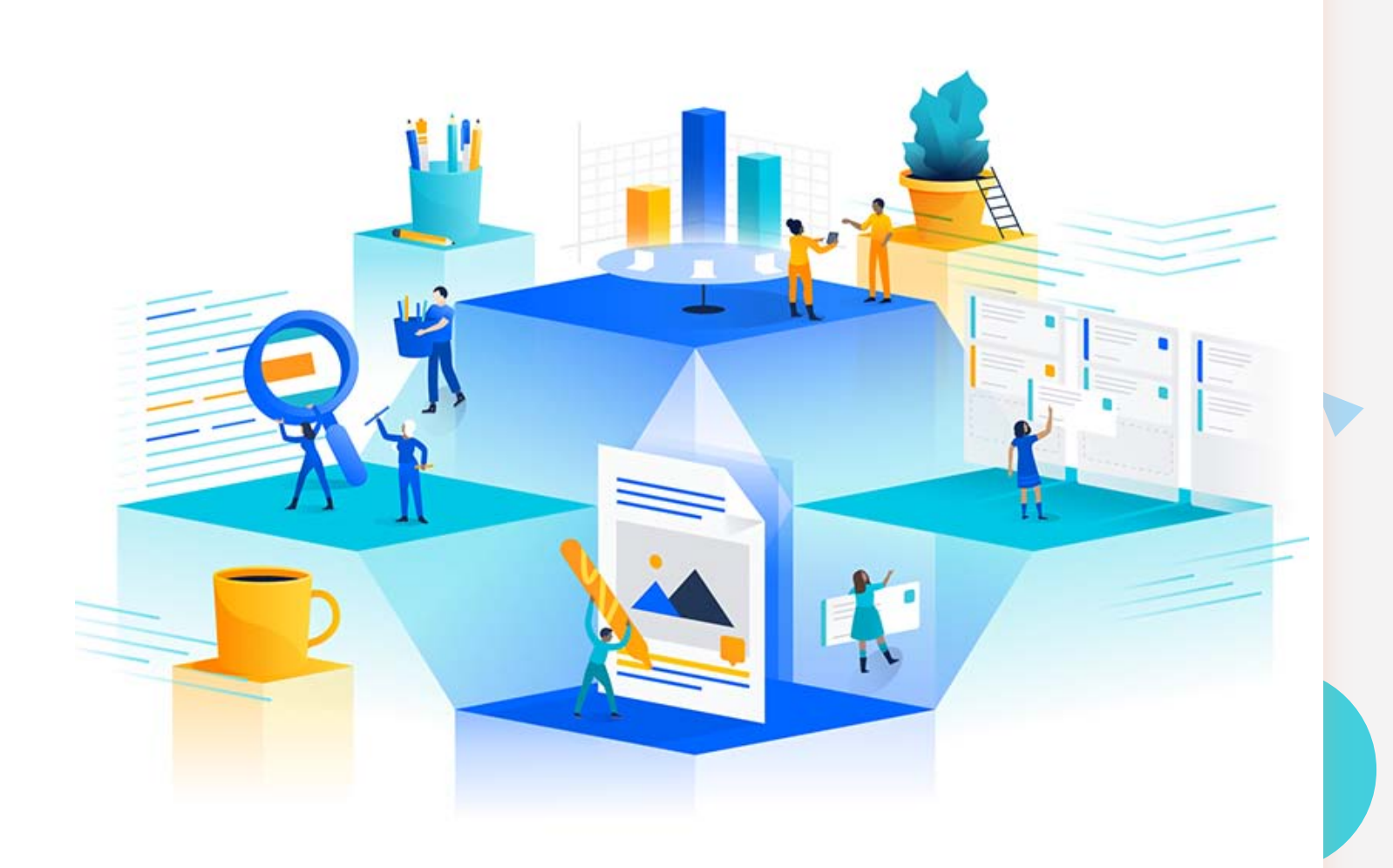

ONE